## Quick Reference Card General User Reports

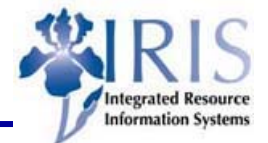

| Transaction<br>Code | Report Name                                   | Information                                                                                                    |
|---------------------|-----------------------------------------------|----------------------------------------------------------------------------------------------------|
| FMRP_RFFMEP1AX      | FM Document Journal                           | FM Display by grant, fund, funds<br>center, commitment item, or functional<br>area with drill down functionality |
| ME5A                | Display Requisitions                          | Requisition display and frill down functionality                                                                 |
| ME2K                | Display POs by Account<br>Assignment          | PO display and drill down functionality                                                                          |
| ME2L                | Purchasing Documents by Vendor                | PO display and drill down functionality                                                                          |
| GR55                | ZFBUDCON – Funds<br>Management Reports        | Report by fund, funded program, and/or functional area                                                           |
| FB03                | FI Document Display                           | View FI documents                                                                                                |
| FBL3N               | Display/Change GL<br>Account Line Items       | GL account line item display                                                                                     |
| S_ALR_87012328      | GL Account List                               | List of GL account numbers (Chart of Accounts)                                                                   |
| S_ALR_87012103      | List of Vendor Line<br>Items                  | Report by vendor and vendor open items, by invoice                                                               |
| FBL1N               | Vendor Line Item<br>Display                   | Vendor line item display with drill down functionality                                                           |
| FBV3                | Display a Parked<br>Document                  | Parked document display by document number                                                                       |
| S_ALN_01000003      | GM Budget Vs.<br>Commitment/Actual            | Comparison of a grant's budget versus<br>its commitment and actual amounts<br>with drill down functionality      |
| S_ALR_87013611      | Cost Center<br>Actual/Plan/Variance<br>Report | Actual/Plan/Variance report by cost center with drill down functionality                                         |
| MIRO                | Display Invoice<br>Document                   | Vendor invoice display                                                                                           |